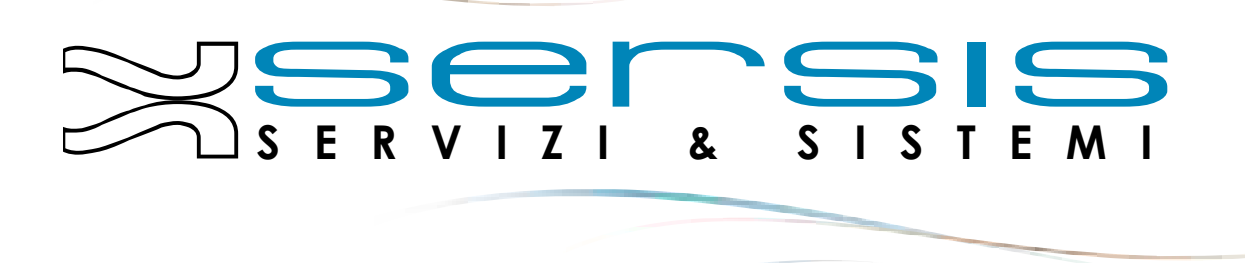

# WORDSURVEY PLUGIN

Plugin per sondaggi

Servizi&Sistemi snc | P.I. 00695650259 | P.zza degli Alpini, 15 | 32020 Lentiai (BL) | Tel. 0437 552337 | www.sersis.com

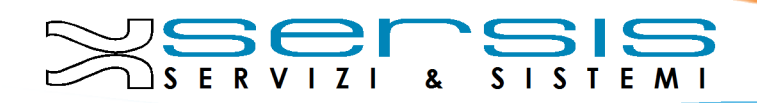

## Sommario

| ITRODUZIONE                     | . 2 |
|---------------------------------|-----|
| REAZIONE SONDAGGIO              | . 2 |
| 10DIFICA SONDAGGIO              | . 5 |
| AZIONI – MODIFICA               | . 6 |
| AZIONI – ELIMINA                | . 7 |
| AZIONI – VISUALIZZA STATISTICHE | . 7 |
| 1ESSAGGI                        | . 8 |
| RONTEND                         | 10  |

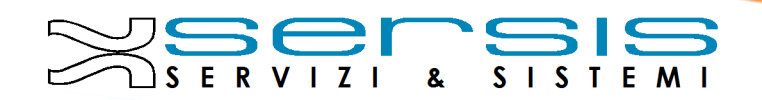

# WordSurvey Plugin

#### INTRODUZIONE

WordSurvey è un plugin per la piattaforma cms WordPress.

Permette di creare sondaggi composti da una o più domande, mettendo poi a disposizione le statistiche sulle risposte degli utenti.

### CREAZIONE SONDAGGIO

Dopo l'installazione del plugin, al menù amministratore viene aggiunta la seguente voce:

- WordSurvey
  - o Wordsurvey
  - o Aggiungi Sondaggio

Per la creazione del sondaggio deve essere selezionata la voce "Aggiungi Sondaggio".

Comparirà, in questo modo, una pagina suddivisa in due parti:

- la colonna di creazione sondaggio
- la colonna dell'anteprima

| ggiungi Sondaggio Aggiungi Nuovo |           |
|----------------------------------|-----------|
| Titolo Sondaggio                 | Anteprima |
| Cosa ne pensi del sito?          |           |
| Data Scadenza                    |           |
| 30-11-2015 08:45:54              |           |
| Crea Sondaggio 🥹                 |           |
|                                  |           |
|                                  |           |

Per prima cosa, per la creazione del sondaggio desiderato, è necessario inserire un titolo per il sondaggio. Eventualmente, è possibile inserire anche una data di scadenza per lo stesso, ossia la data dopo la quale il sondaggio non è più attivo.

La data di scadenza è possibile inserirla in due modi:

- manualmente, nel formato gg-mm-aaaa hh:mm:ss
- tramite il calendario, che compare cliccando sull'icona a lato del campo e composto dalla parte della data e dalla parte dell'orario

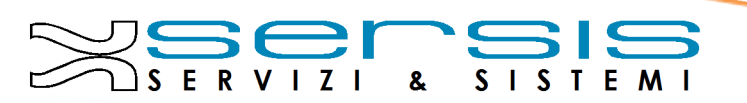

| Data Scadenza       |    |    |      |      |      |    |    |
|---------------------|----|----|------|------|------|----|----|
| 30-11-2015 08:45:54 |    |    |      |      |      |    |    |
| Crea Sondaggio 😡    | <  | i  | Nove | mber | 2015 | i. | >  |
|                     | Su | Мо | Tu   | We   | Th   | Fr | Sa |
|                     | 25 | 26 | 27   | 28   | 29   | 30 | 31 |
|                     | 1  | 2  | 3    | 4    | 5    | 6  | 7  |
|                     | 8  | 9  | 10   | 11   | 12   | 13 | 14 |
|                     | 15 | 16 | 17   | 18   | 19   | 20 | 21 |
|                     | 22 | 23 | 24   | 25   | 26   | 27 | 28 |
|                     | 29 | 30 | 1    | 2    | 3    | 4  | 5  |

Definito il titolo e l'eventuale data è sufficiente cliccare sul pulsante "**Crea Sondaggio**" per iniziare così ad inserire le domande e le risposte.

Il form di inserimento della prima domanda comparirà al di sotto del titolo del sondaggio, per il quale non sarà più presente il pulsante di creazione, bensì due nuovi pulsanti:

- Modifica Sondaggio, che ne modificherà titolo e/o data, di colore arancione
- Elimina Sondaggio, che lo eliminerà completamente, di colore rosso

| been the perior der one | ?                 |
|-------------------------|-------------------|
| 0                       |                   |
| ata Scadenza            | 0                 |
| 30-11-2013 00.43.34     |                   |
| Modifica Sondaggio      | Elimina Sondaggio |
|                         |                   |
|                         |                   |
| Domanda                 |                   |
| Domanda                 |                   |
| E' accattivante?        |                   |
| Туре                    |                   |
| radio                   | v                 |
| Numero di risposte      |                   |
|                         |                   |
|                         |                   |
| Risposta n. 1           |                   |
|                         |                   |
| Risposta n. 2           |                   |
| No                      |                   |
|                         |                   |
| Risposta n. 3           |                   |
|                         | naggiormente      |
| Potrebbe esserio r      |                   |
| Potrebbe esserio r      |                   |

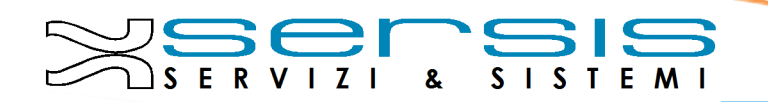

Il form della domanda è composto dai seguenti campi:

- Domanda: ciò che si vuole chiedere nel sondaggio
- Tipo: risposta multipla o campo di testo. I tipi di scelta multipla disponibili sono:
  - o Checkbox
  - o radio box
  - o menù a discesa
- Domanda Obbligatoria: indica se la domanda deve avere una risposta da parte dell'utente oppure se è facoltativa
- Numero di risposte: campo disponibile solo per le tipologie a scelta multipla ed indica quante scelte sono disponibili
- I campi per le singole risposte in numero uguale a quello indicato nel campo "Numero di risposte". Anche questi disponibili solo per le tipologie a scelta multipla.

Nel box delle risposte alla domanda è possibile cliccare sul pulsante "**Aggiungi Risposta**" se si desidera aggiungerne una.

Dopo aver inserito tutti i dati desiderati è necessario cliccare sul pulsante "**Salva Domanda**" per fare in modo che la domanda venga creata ed associata al sondaggio.

Una volta salvata la domanda, la colonna di destra verrà aggiornata con l'anteprima di come comparirà il sondaggio in via di creazione nel front-end di WordPress.

|                                      | Anteprima                                                                                                    |  |
|--------------------------------------|----------------------------------------------------------------------------------------------------|--|
| itolo Sondaggio                      |                                                                                                    |  |
| Cosa ne pensi del sito?              | Cosa ne pensi del sito?                                                                                                    |  |
| Data Scadenza                        | and contraction in the contraction of the second second seco |  |
| 30-11-2015 08:45:54 💿                | * E' accattivante?                                                                                                    |  |
| Modifica Sondaggio Elimina Sondaggio | ⊖ Si                                                                                                    |  |
|                                      | <ul> <li>No</li> <li>Potrebbe esserio maggiormente</li> </ul>                                                                                                    |  |
|                                      |                                                                                                    |  |
| E' accattivante?                     |                                                                                                    |  |
| Domanda                              |                                                                                                    |  |
| E' accattivante?                     |                                                                                                    |  |
| Tree                                 |                                                                                                    |  |
| lype                                 |                                                                                                    |  |

**N.B.** Se la domanda è stata impostata come obbligatoria verrà aggiunto il simbolo "\*" prima del testo della domanda.

Allo stesso tempo, il pulsante di salvataggio della domanda verrà sostituito da quello di modifica ("Modifica Domanda", arancione) e quello di cancellazione ("Elimina Domanda", rosso) e di fianco a ciascuna risposta comparirà la possibilità di eliminarla.

Per aggiungere una seconda domanda sarà sufficiente cliccare sul pulsante "**Aggiungi Domanda**".

In questo modo comparirà un secondo box, identico al precedente, sotto al primo che nel frattempo sarà collassato su sé stesso. Cliccando sul testo della domanda ricompariranno le caratteristiche della stessa.

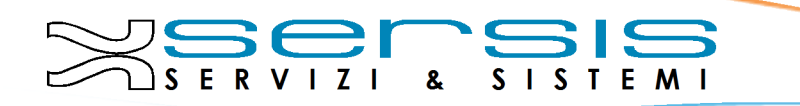

| E' accattivante?                           |   |
|--------------------------------------------|---|
| Domanda                                    |   |
| Domanda                                    |   |
| Tipologia                                  |   |
| seleziona                                  | ~ |
| Domanda Obbligatoria<br>Numero di risposte |   |
| 1                                          |   |
| Risposta n. 1                              |   |
| Aggiungi Risposta                          |   |
| Salva Domanda                              |   |
|                                            |   |

#### MODIFICA SONDAGGIO

Oltre alla possibilità di modificare il sondaggio e le rispettive domande in fase di creazione, è possibile modificarlo dopo averlo creato completamente.

Per far ciò è necessario selezionare la voce "WordSurvey" del menù amministrativo.

Comparirà così una pagina con l'elenco di tutti i sondaggi creati.

Per ogni sondaggio sono riportati i seguenti dati:

- Titolo del sondaggio: scelto in fase di creazione
- Data di scadenza: se non immessa in fase di creazione non comparirà alcun dato
- Stato: aperto o chiuso
- Shortcode: il codice da utilizzare nella pagina WordPress desiderata
- Azioni: visualizzare le statistiche, modifica, cancellazione

| Gestisci Sondaggio      |                     |        |                 |          |   |
|-------------------------|---------------------|--------|-----------------|----------|---|
| Sondaggio               | Expire Date         | Status | Shortcode       | Action   |   |
| -                       |                     | Aperto | [sounding id=1] | di 🗾 🖉   | × |
|                         |                     | Aperto | [sounding id=2] | - di 💦 🖉 | × |
| Cosa ne pensi del sito? | 30-11-2015 08:45:54 | Aperto | [sounding id=3] | di 🖉 🖉   | × |

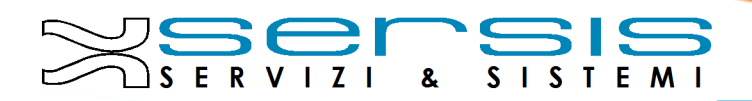

AZIONI – MODIFICA

1

Selezionando l'icona della modifica, comparirà una pagina contenente i dati del sondaggio e l'elenco delle domande dello stesso.

Cliccando poi su ogni domanda si visualizzeranno le caratteristiche impostate in fase di creazione.

| Modifica Sondaggio                                                                           |   |  |
|----------------------------------------------------------------------------------------------|---|--|
| Titolo Sondaggio<br>Cosa ne pensi del sito?                                                  |   |  |
| Data Scadenza<br>30-11-2015 08:45:54 Elimina Sontaggio                                       |   |  |
| E' accattivante?                                                                             |   |  |
| E' intuitivo?<br>Aggiung: Domanda                                                            |   |  |
| Medifice Sendergie                                                                           |   |  |
| Titolo Sondaggio                                                                             |   |  |
| 30-11-2015 08-45 54                                                                          |   |  |
|                                                                                              |   |  |
| Domanda E Intuitivo V<br>Tipologia Tadio v<br>Domanda Obbligatoria V<br>Numero di risposte 3 |   |  |
| Risposta n. 1 <sup>Si</sup>                                                                  | × |  |
| Risposta n. 2 No                                                                             | × |  |
| Risposta n. 3 Potreboe esseno maggiormente Aggung Roposta                                    | × |  |
| Modifica Domanda Elimina Domanda                                                             |   |  |
| Aggung Domanda                                                                               |   |  |

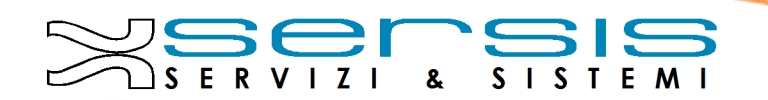

In questa sezione sono presenti tutte le funzionalità di modifica e cancellazione presenti in fase di creazione.

**N.B.** Se si seleziona il pulsante "**Elimina Sondaggio**" verranno eliminate anche tutte le domande che lo compongono.

#### AZIONI – ELIMINA

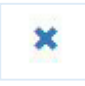

Selezionando, invece, l'icona di cancellazione non si accederà ad alcuna pagina. Bensì il sondaggio verrà eliminato dall'elenco senza ulteriori passaggi.

| Gestisci Sondaggio      |                     |        |                 |        |
|-------------------------|---------------------|--------|-----------------|--------|
| Sondaggio               | Expire Date         | Status | Shortcode       | Action |
| -                       |                     | Aperto | [sounding id=1] | di 🗡 🗙 |
| -                       |                     | Aperto | [sounding id=2] | di / × |
| Cosa ne pensi del sito? | 30-11-2015 08:45:54 | Aperto | [sounding id=3] | di / × |
|                         |                     |        |                 |        |
| Gestisci Sondaggio      |                     |        |                 | *      |
| Sondaggio               | Expire Date         | Status | Shortcode       | Action |
|                         |                     | Aperto | [sounding id=1] | di 🗡 🗙 |
| Cosa ne pensi del sito? | 30-11-2015 08:45:54 | Aperto | [sounding id=3] | di 🖉 🗙 |

#### AZIONI – VISUALIZZA STATISTICHE

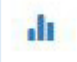

Selezionando l'icona delle statistiche si accederà ad una pagina in cui vengono riportate le domande del sondaggio in modo completo (testo e risposte).

Per ognuna viene indicata la percentuale di risposta e il numero di voti, sia come dato vicino al testo della risposta sia in formato grafico con un semplice grafico a torta.

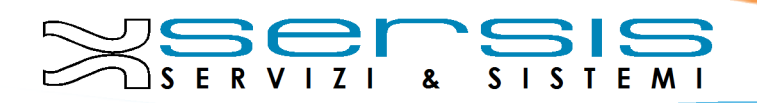

| Statistiche Sondaggio                                                                                                    |                                                                     |
|----------------------------------------------------------------------------------------------------|---------------------------------------------------------------------|
| Cosa ne pensi del sito?                                                                                                  | Esporta PDF Esporta CSV Esporta SLS                                 |
| E' accattivante?                                                                                                    | Potrobbe esserto maggiormente<br>33:33%<br>33:33%                   |
| E' intuitivo?<br>0% (0 of 3 votes) Si<br>66 67% (2 of 3 votes) No<br>33 33% (1 of 3 votes) Potrebbe esserto maggiormente | Potrebbe esserie magajormente<br>23:33 <sup>3</sup><br>No<br>66.67% |

Nella sezione delle statistiche è possibile inoltre esportare i dati mostrati in tre diversi formati, cliccando sul pulsante desiderato vicino al titolo del sondaggio.

I formati consistono in:

- **PDF**: con esportazione anche del grafico
- CSV: con i valori separati dalla "," pronti per un'eventuale importazione
- XLS: con i valori separati per colonne

#### MESSAGGI

Sia nella sezione di creazione, sia nella sezione di gestione del sondaggio sono presenti messaggi di due tipologie:

- 1. informativi
- 2. di segnalazione

La prima tipologia è contraddistinta dal simbolo bianco "?" in campo blu.

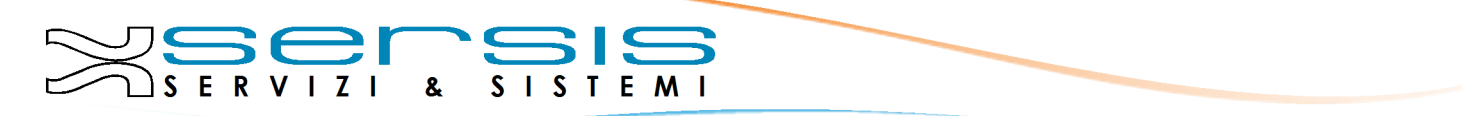

Cliccando su di esso compare il messaggio relativo al pulsante o al campo vicino al quale si trova.

| Cosa ne pensi del s | ito?                                                                                               |
|---------------------|----------------------------------------------------------------------------------------------------|
| Data Scadenza       | Questa è la data di termine sondaggio,<br>dopo la quale non sarà più attivo. Non<br>è obbligatoria |
| 30-11-2015 08:45:   | c obbligatoria.                                                                                    |

Per nasconderlo sarà sufficiente cliccare nuovamente sul simbolo.

I messaggi di segnalazione, invece, sono a loro volta suddivisi in due classi:

- 1. quelli che invitano a fare attenzione a ciò che si sta facendo
- 2. quelli che informano dell'avvenuta operazione

I primi sono dei box che compaiono al centro dello schermo e disattivano la pagina finché non viene cliccato il pulsante nel box. Sono principalmente le richieste di conferma nelle operazioni di cancellazione del sondaggio e/o delle domande e risposte.

| Gestisci Sondaggio      |                     |                                                         |                 |        |
|-------------------------|---------------------|---------------------------------------------------------|-----------------|--------|
| Sondaggio               | Expire Date         | Are you sure to delete sounding? All data will be lost. | Shortcode       | Action |
| sondaggio               | 31-10-2015 15:56 37 | OK Annulla                                              | [sounding id=1] | 4 × %  |
| Sondaggio 2             |                     | Aperto                                                  | [sounding id=2] | di 🗡 🗙 |
| Cosa ne pensi del sito? | 30-11-2015 08:45:54 | Aperto                                                  | [sounding id=3] | di 🗡 🗙 |

Quelli, invece, di avvenuta operazione compaiono sopra il titolo della sezione. Consistono in informazioni di errore e/o successo nelle fasi di creazione, modifica e cancellazione di una o più parti del sondaggio.

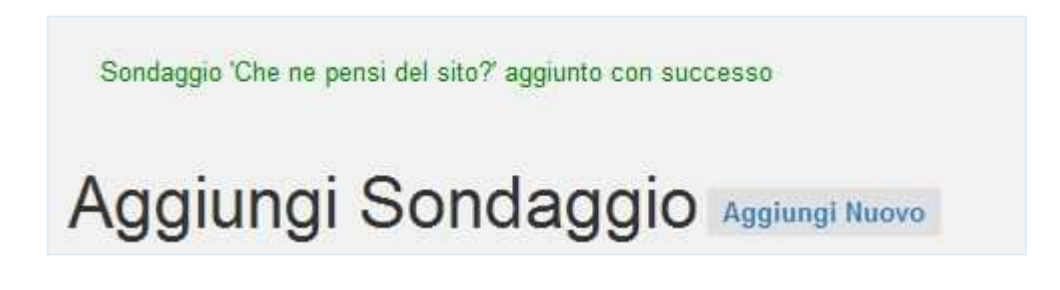

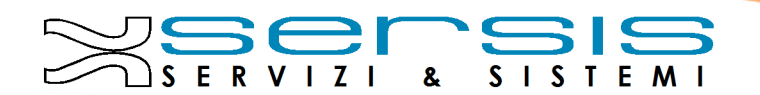

### FRONTEND

Per inserire il sondaggio nelle pagine di WordPress sarà sufficiente copiare lo shortcode corrispondente al sondaggio desiderato ed incollarlo nella pagina prescelta.

In alternativa, il plugin mette a disposizione la generazione automatica del codice direttamente nell'editor di testo della pagina.

Sarà sufficiente selezionare l'icona nella toolbar dell'editor per far comparire una semplice finestra di dialogo dove inserire il codice del sondaggio.

| Aggiungi nuova pagina                                                                         |               |
|-----------------------------------------------------------------------------------------------|---------------|
| Sondaggio                                                                                     |               |
| Φj Aggiungi media<br>B I ↔ U 는 는 译 華 θ 않 Paragrafo ▼ Dimension▼ <u>A</u> ▼ φ Ω - Ξ 는 Ξ 重<br>量 | Visuale Testo |
|                                                                                               |               |
| Aggiungi nuova pagina                                                                         |               |
| Sondaggio                                                                                     |               |
| Permalink: http://www.sersis.com/sondaggio-2/ Modifica Visualizza pagina                      |               |
| 91 Aggiungi media                                                                             | Visuale Testo |
| B I ₩ U 目 目 標 静 Ø ஜ Paragrafo ▼ Dimension ▼ A ▼ Ø Ω                                           | ×             |
| OK Annulla                                                                                    |               |

Dando "OK" lo shortcode comparirà nella pagina.